## Iowa Culvert Hydraulics Installation

| ICHV4                                                                                                    | _          |          | ×    |  |
|----------------------------------------------------------------------------------------------------|------------|----------|------|--|
| Welcome to the ICHV4 Setup Wizard                                                                                                    |            |          |      |  |
| The installer will guide you through the steps required to in computer. $\searrow$                                                                                                    | istall ICH | V4 on yo | bur  |  |
| WARNING: This computer program is protected by copyright law and international treaties. Unauthorized duplication or distribution of this program, or any portion of it, may result in severe civil or criminal penalties, and will be prosecuted to the maximum extent possible under the law. |            |          |      |  |
| < Back Ne                                                                                                    | ×t >       | Ca       | ncel |  |

Click Next.

| SICHV4<br>↓                                                |                                   | _       |             | ×      |
|------------------------------------------------------------|-----------------------------------|---------|-------------|--------|
| Select Installation Folde                                  | r                                 |         |             |        |
| The installer will install ICHV4 to th                     | ne following folder.              |         |             |        |
| To install in this folder, click "Next"<br>click "Browse". | '. To install to a different fold | der, er | nter it bel | low or |
| Eolder:                                                    |                                   |         |             |        |
| C:\Program Files\IowaDOT\ICH\                              | /4\                               |         | Browse      | ·      |
|                                                            |                                   |         | Disk Cos    | st     |
| Install ICHV4 for yourself, or for                         | anyone who uses this comp         | outer:  |             |        |
| Everyone                                                   |                                   |         |             |        |
| ⊖ Just me                                                  |                                   |         |             |        |
|                                                            | < Back Next >                     | >       | Car         | ncel   |

Select Everyone option for install.

Click Next.

| TICHV4                                 |                  | _      |        |
|----------------------------------------|------------------|--------|--------|
| Confirm Installation                   |                  |        | -      |
| The installer is ready to install ICH  | IV4 on your comp | outer. |        |
| Click "Next" to start the installation | ı.               |        |        |
|                                        |                  |        |        |
|                                        |                  |        |        |
|                                        |                  |        |        |
|                                        |                  |        |        |
|                                        |                  |        |        |
|                                        |                  |        |        |
|                                        | < Back           | Next > | Cancel |
|                                        |                  |        |        |

Click Next.

| TICHV4                    |        | _      |    | ×    |
|---------------------------|--------|--------|----|------|
| Installing ICHV4          |        |        |    | 5    |
| ICHV4 is being installed. |        |        |    |      |
| Please wait               |        |        |    |      |
|                           |        |        |    |      |
|                           | < Back | Next > | Ca | ncel |

Progress screen will display.

| ICHV4                                         |                    | _                  |        |
|-----------------------------------------------|--------------------|--------------------|--------|
| Installation Complete                         |                    |                    |        |
| ICHV4 has been successfully insta             | alled.             |                    |        |
| Click "Close" to exit.                        |                    |                    |        |
|                                               |                    |                    |        |
|                                               |                    |                    |        |
|                                               |                    |                    |        |
|                                               |                    |                    |        |
| Please use Windows Update to ch<br>Framework. | neck for any criti | cal updates to the | .NET   |
|                                               | < Back             | Close              | Cancel |

Click Close.

The install creates an entry in the Start Menu named IowaDOT and the program is listed as ICHV4. A desktop shortcut with an ICH icon and name ICHV4 is also created.

The program uses the .NET Framework 4.8 and will install this if it is not already present.